# コンビニ交付サービスの利用方法

| セブンイレブン | ローソン・ファミリーマート |
|---------|---------------|
|         |               |
| イオン     |               |
|         |               |

コンビニエンスストア等に設置されているマルチコピー機を使用します。

#### ◇取得可能な証明書(手数料は、窓口での交付より50円割引です。)

| 証明書(手数料)                    | 備。    考                                                                                                    | 利用時間                                      |
|-----------------------------|----------------------------------------------------------------------------------------------------|-------------------------------------------|
| 戸籍謄本・抄本<br>(1通 400円)        | 本籍地と住民登録地が松本市の方のみ取得できます。<br>※除籍謄本、改製原戸籍謄本は取得できません。<br>※戸籍の届出書(出生届、婚姻届、死亡届など)を提出された<br>場合、一定期間取得できません。                                 | 午前9時から午後5時まで<br>※土・日・祝日・年末年始<br>は利用できません。 |
| 住民票の写し<br>(1通 250円)         | 世帯の全員分(謄本)または一部(抄本)が取得できます。<br>※マイナンバーは記載されません。<br>※住民票の除票・改製原住民票は取得できません。                                                            | 在前台中的公共的                                  |
| 印鑑登録証明書<br>(1通 250円)        | 現在お持ちの印鑑登録証(まつもと市民カード)から、個人番号<br>カードへの切り替え手続きが必要です。                                                                                   | 午前6時30分から<br>午後11時まで                      |
| 所得及び課税額<br>証明書<br>(1通 250円) | 個人番号カードを所持している本人の最新年度分が取得でき<br>ます。(最新年度分は毎年6月上旬に切り替え)<br>※税の未申告の場合や、その年の1月2日以降に松本市へ<br>転入された方の場合、取得できません。<br>※被扶養者等の場合、取得できないことがあります。 | ※年末年始は<br>利用できません                         |

①「行政サービス」を選択

マルチコピー機の操作画面(タッチパネル)の中の「行政サービス」を押すと利用開始となります。

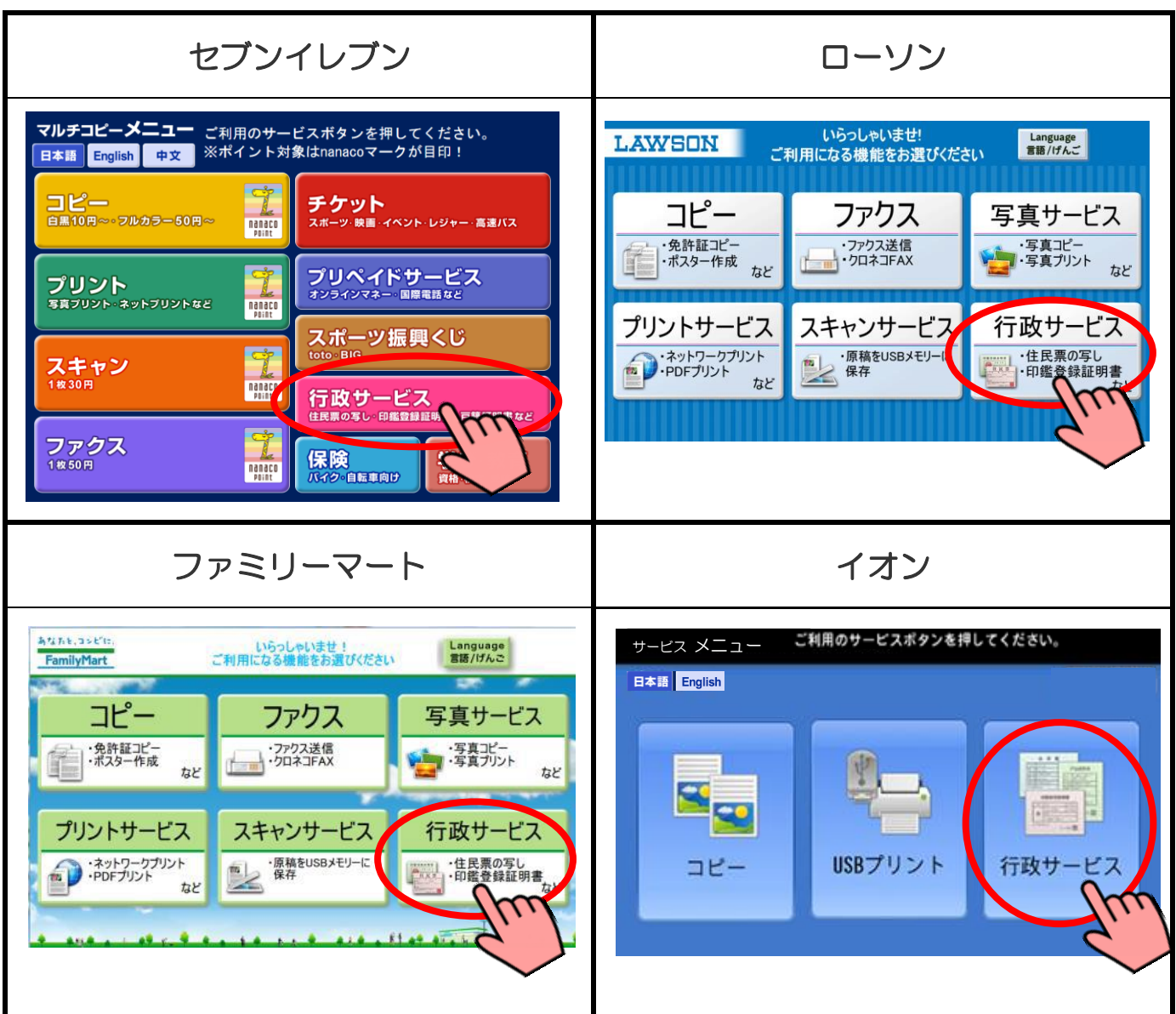

# ②「証明書交付サービス」を選択

行政サービスメニューが表示されるので、「証明書交付サービス」を押します。

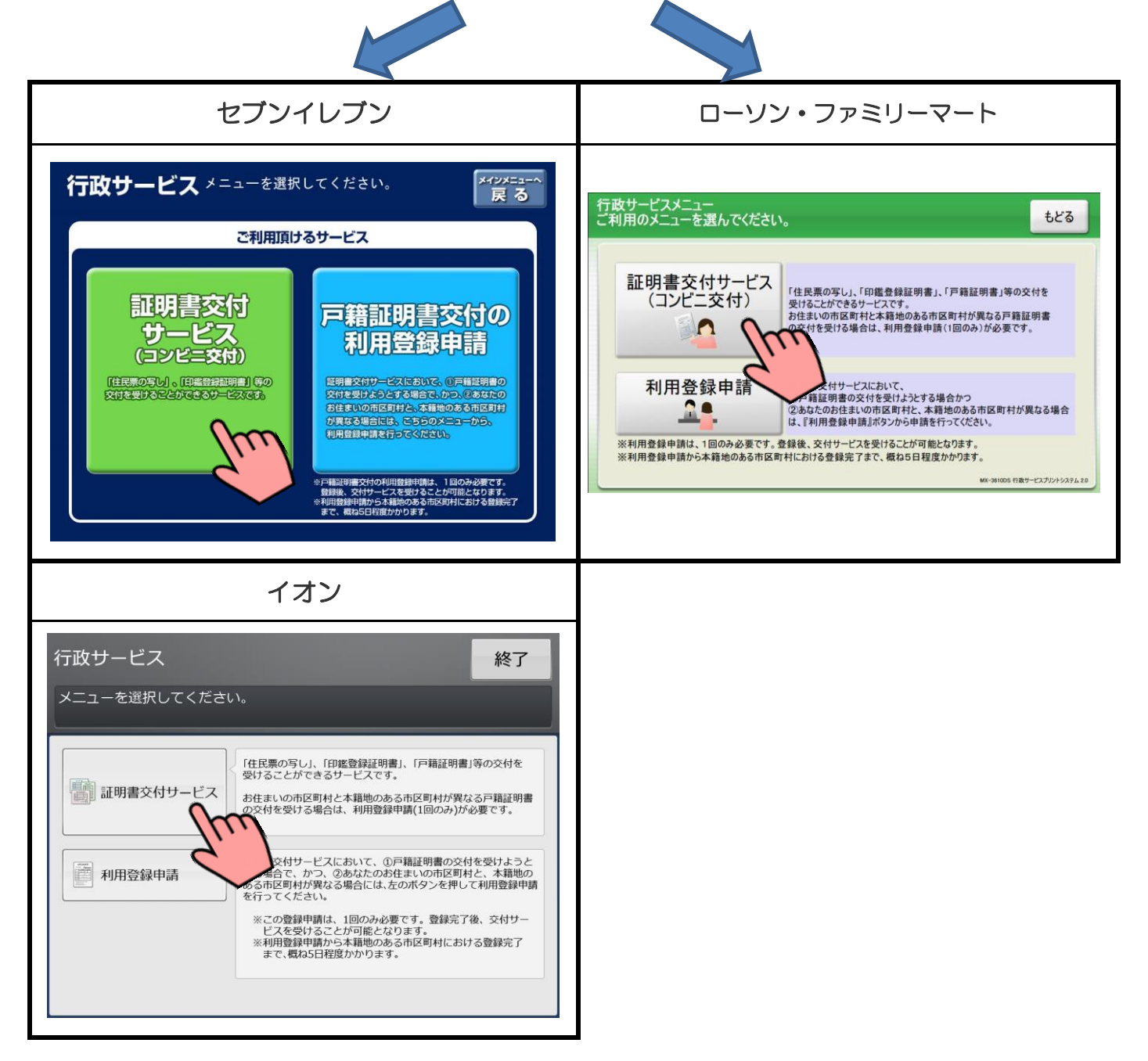

### ③ 証明書交付サービスに関する同意事項の確認

証明書交付サービスに関する注意事項を確認し、よろしければ「次へ」を押します。

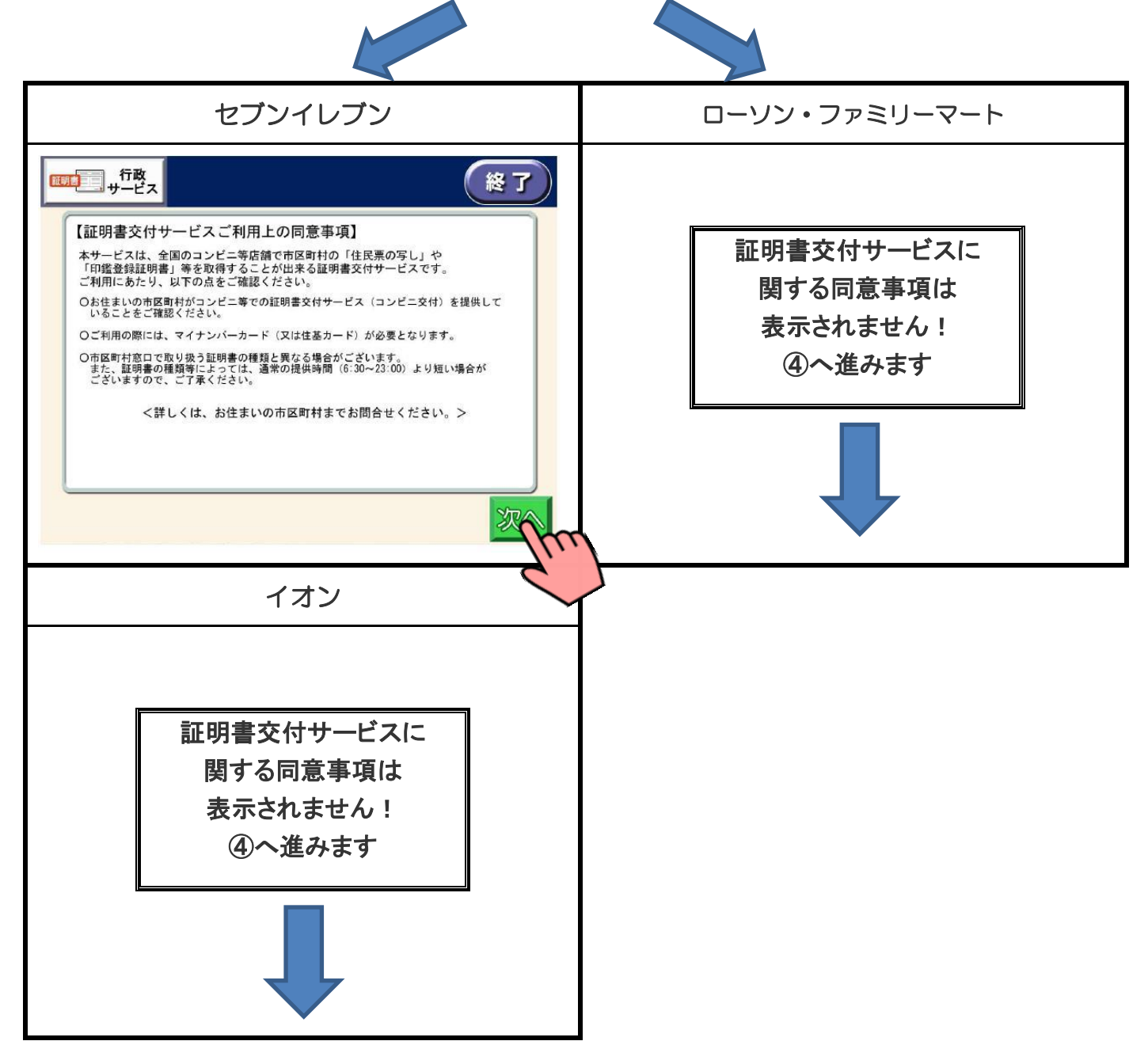

# ④ サービス利用にあたっての同意事項の確認

サービス利用にあたっての注意事項を確認し、よろしければ「同意する」を押します。

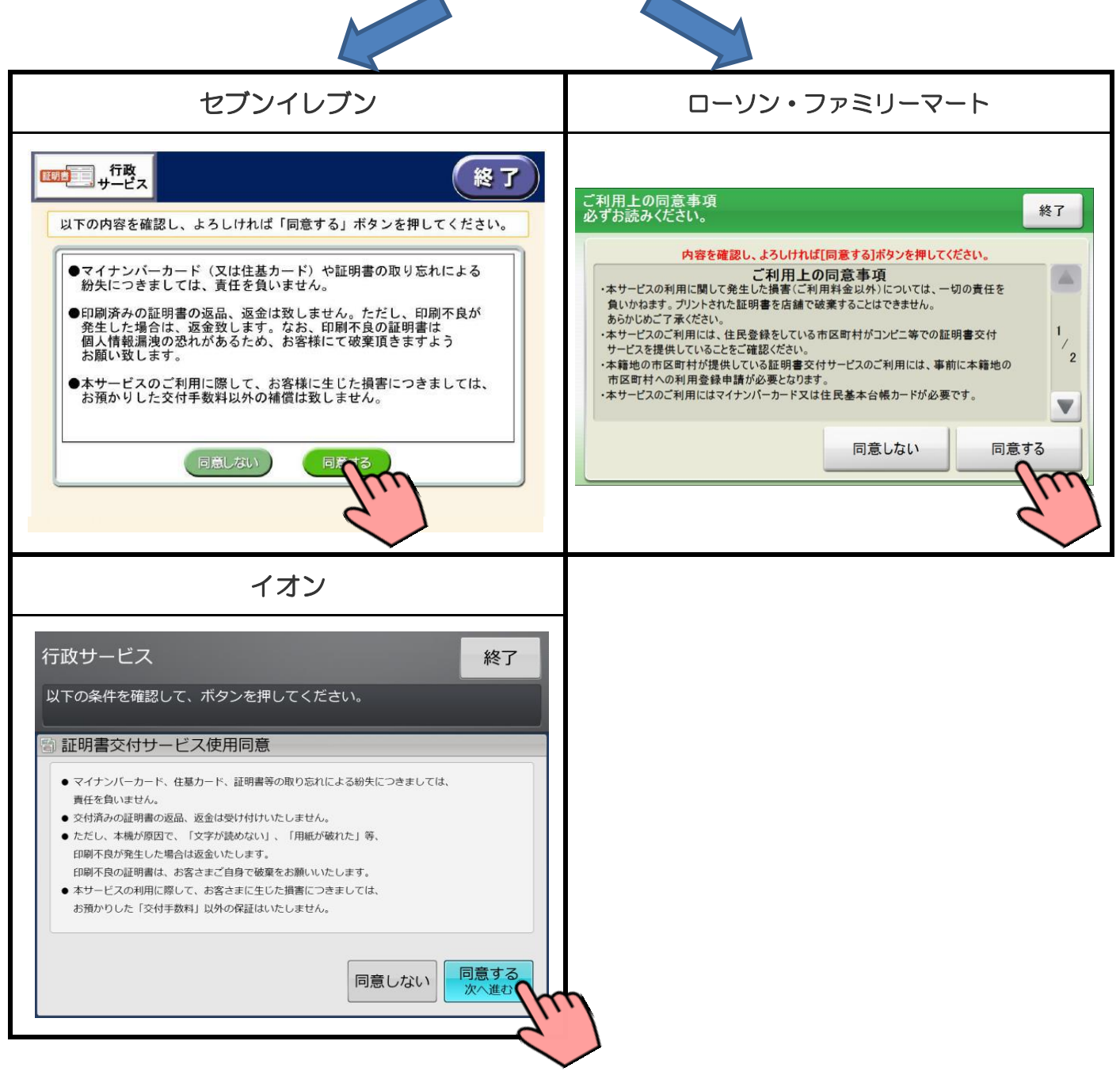

※「同意しない」を選択すると、操作終了となります。

#### **⑤** マイナンバーカードをセット マルチコピー機の所定の場所にあるカード置場に、マイナンバーカードを置き 「次へ」を押します。 セブンイレブン ローソン・ファミリーマート 行政サービス 終了 住基カード/個人番号カードのセット カードをセットして、[次へ]を押してください。 終了 マイナンバーカード、または住基カードをセットして、「次へ」ボタンを押してください。 HEREA-F ここに住基カード または個人番号 カードをセットして ください。 ここにマイナンバーカード、または 住基カードをセットしてください。 ...... **^** 住基カードをご利用の場合は、現在お住まいの市区町村の窓口にて、 ご注意 あらかじめコンビニの証明書交付サービスの利用手続きが必要です。 住基カードをご利用される場合は、車前にお住まいの市区町村の窓口において、コンピニの 証明書交付サービスのご利用手続きが必要です。 次^ 次へ イオン 行政サービス 終了 マイナンバーカードまたは住基カードをセットして、 [次へ進む]ボタンを押してください。 A6 00 00 2 100000 マイナンバーカードまたは住基カードを ここにセットしてください。 現在お住まいの市区町村の窓口において、あらかじめ コンビニの証明交付サービスの利用手続きが必要です。 次へ進む

# ⑥ マイナンバーカード読み取り

マイナンバーカードがコンビニ交付で利用可能かどうか確認を行います。

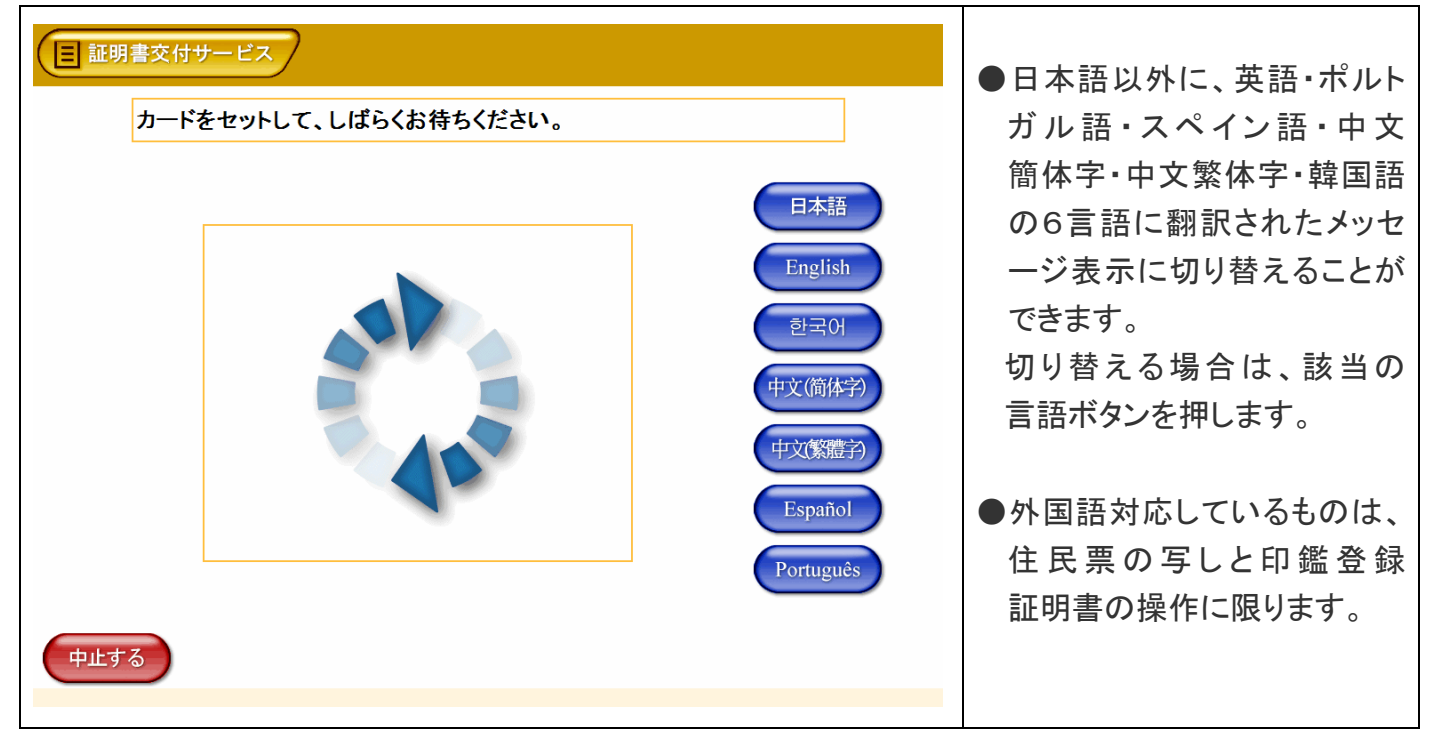

# ⑦ 証明書の選択

「お住まいの市区町村の証明書」を押し、最後に「確定する」を押します。

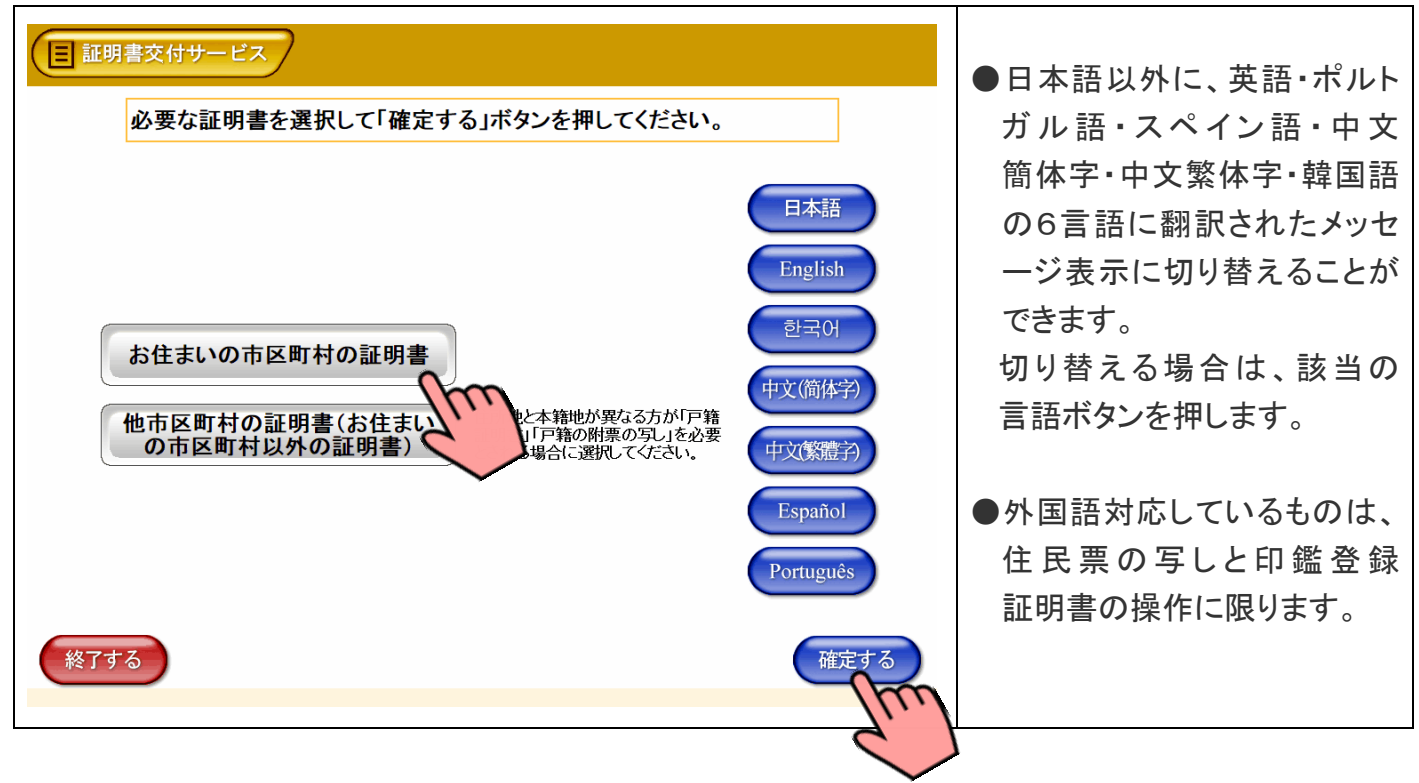

マイナンバーカードの交付時に設定した暗証番号を入力し、本人確認を行います。

| ■証明書交付サービス                                                                                                    | ●「数字4ケタ」の暗証番号を                                                                                                    |
|----------------------------------------------------------------------------------------------------|----------------------------------------------------------------------------------------------------|
| 暗証番号を入力してください。(公的個人認証)                                                                                                    | 入力します。                                                                                                    |
| 暗証番号         1 2 3         4 5 6         7 8 9         1         1         2         3         4         5         6         7         8         9         1         1         0         0         0         0         0         0         0         0         0         0         0         0         0         0         0         0         0         0         0         0         0         0         0         0         0         0         0         0         0         0         0         0         0         0         0         0         0         0         0         0         0         0         0         0         0         0         0         0         0         0         0         0         0         0         0         0         0         0         0         0         0         0         0         0         0         0         0         0         0         0         0         0         0         0         0         0         0         0         0         0         0         0         0         0         0         0         0         0         0         0 | <ul> <li>※入力中に暗証番号を誤った場合は、訂正を押します。</li> <li>●暗証番号を連続3回誤ると、使用できなくなります。(ロックされます。)この場合、ご本人が市民課または支所・出張所の窓口へお越しいただき、暗証番号の再設定をする必要があります。</li> </ul> |

# ⑨ 暗証番号の確認

| 国証明書交付サービス しばらくお待ちください。 | ●暗証番号が正しくない場合、<br>「暗証番号が間違っており<br>ます」とメッセージが表示され<br>ます。                                                             |
|-------------------------|----------------------------------------------------------------------------------------------------|
| ФЩТА                    | ※暗証番号を連続3回誤ると、<br>使用できなくなります。<br>(ロックされます。)<br>この場合、ご本人が市民課<br>または支所・出張所の窓口へ<br>お越しいただき、暗証番号の<br>再設定をする必要があり<br>ます。 |

入力した暗証番号が正しいかどうか確認を行います。

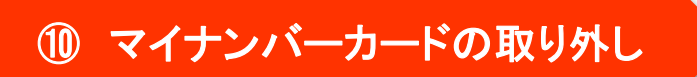

暗証番号の確認ができたら、マルチコピー機の所定の場所に置いたマイナンバーカードを取り外します。

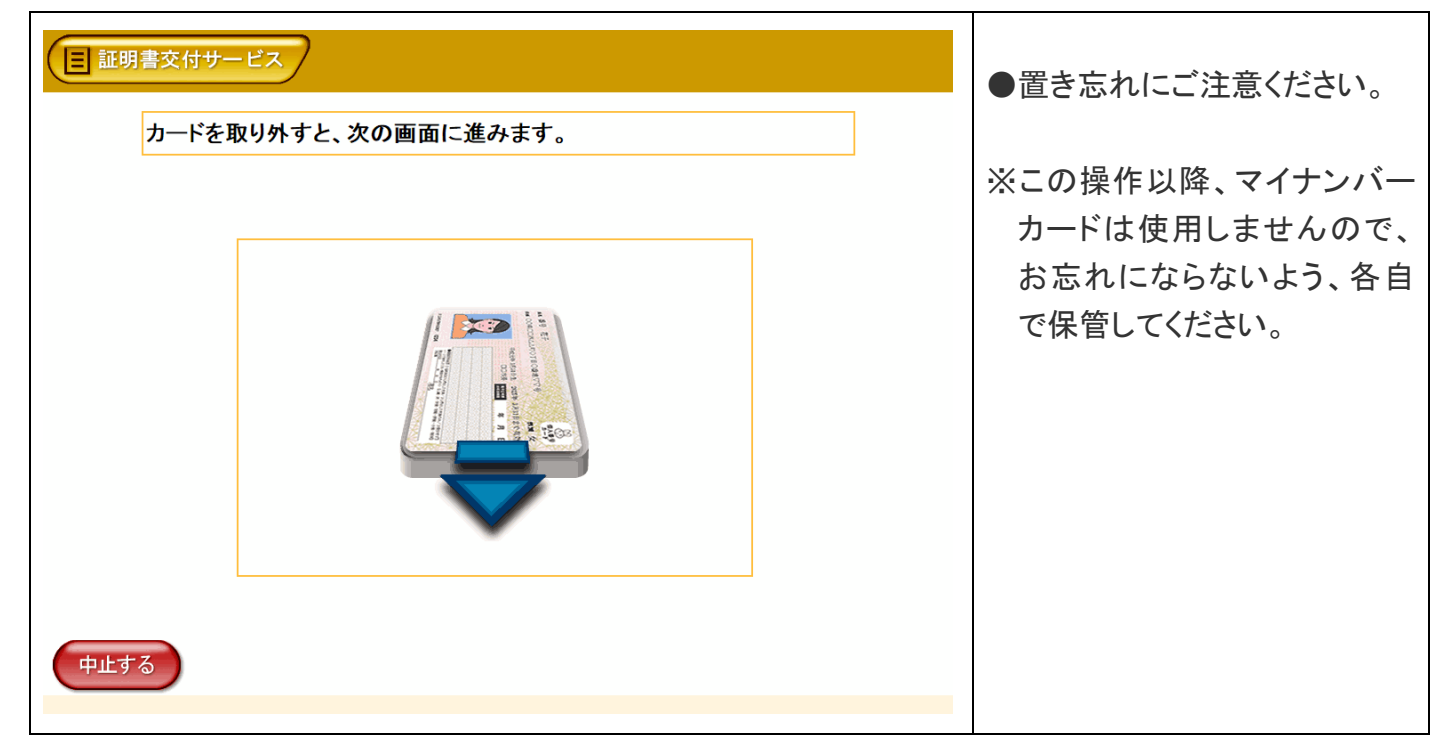

### ① 証明書の種別選択

証明書の一覧が表示されるので、発行したい証明書を押し、よろしければ「確定する」を押します。

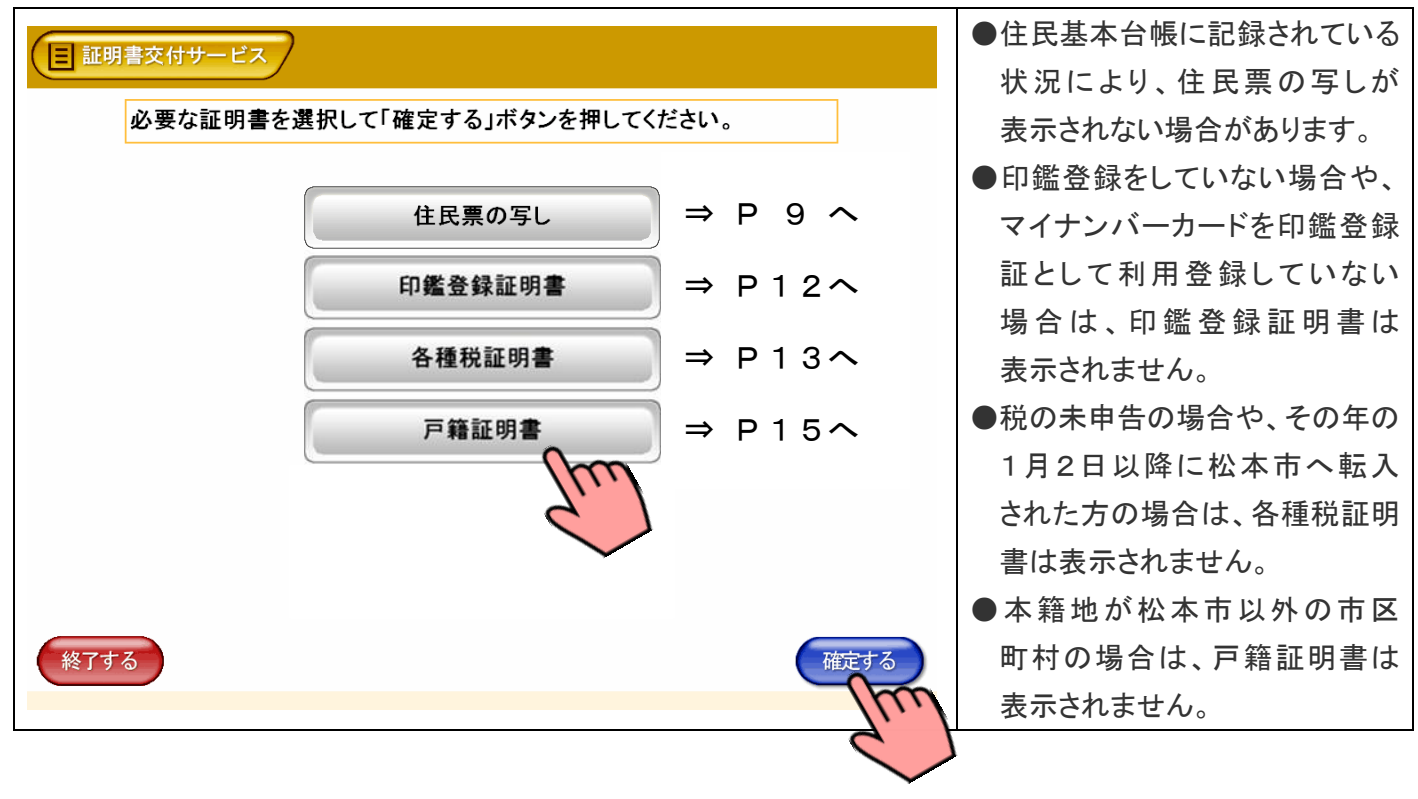

8

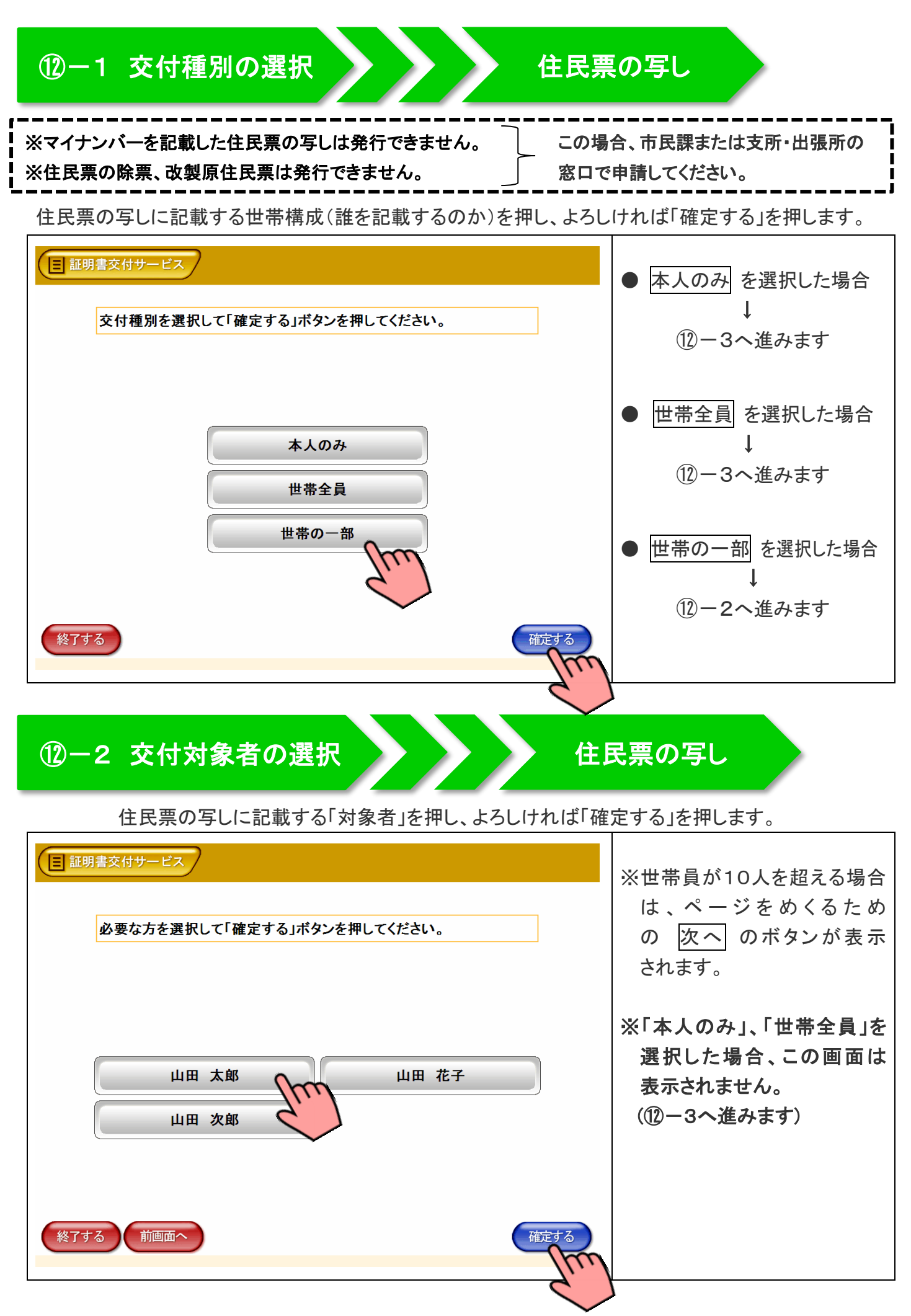

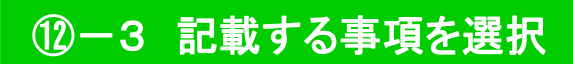

住民票の写しに記載する項目の有無を押し、よろしければ「確定する」を押します。

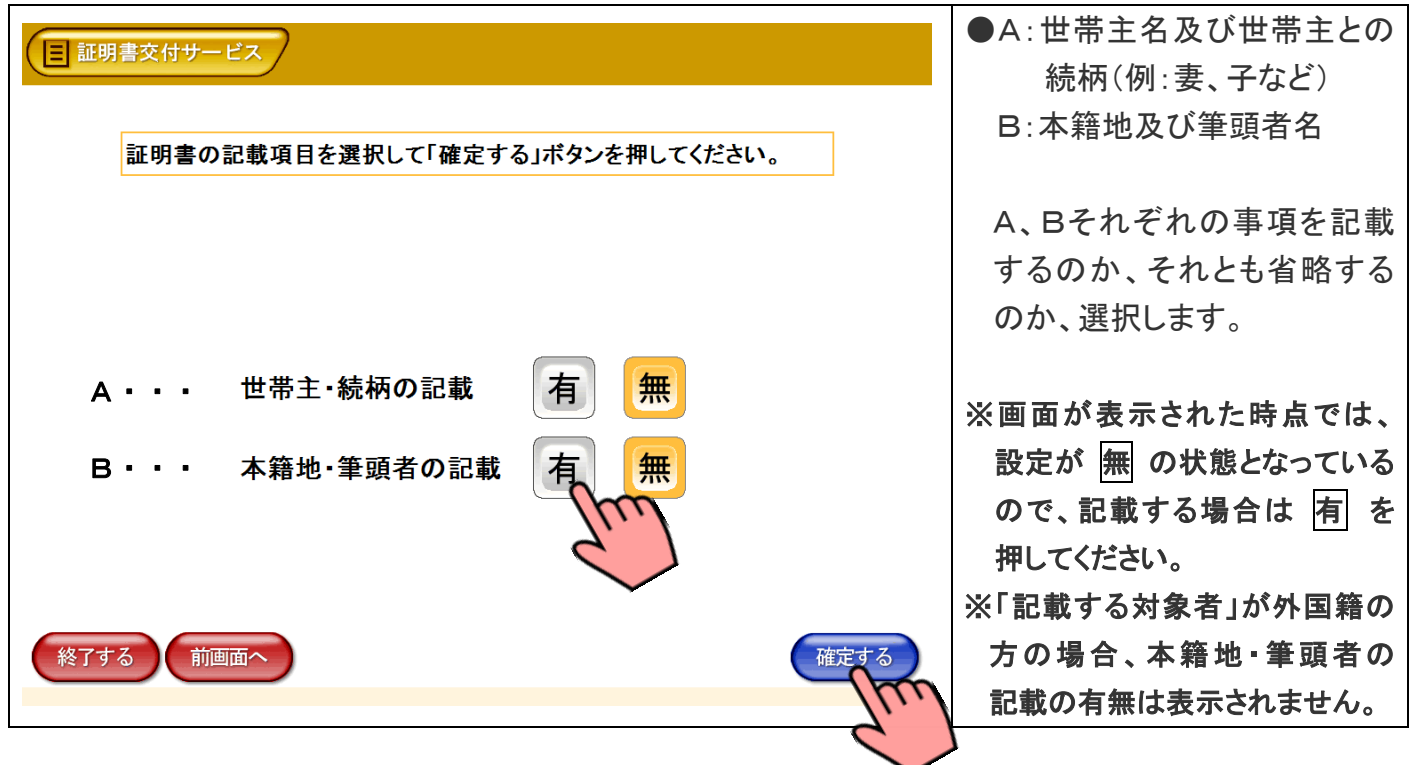

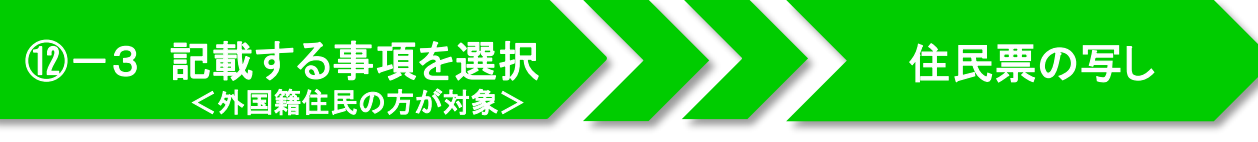

住民票の写しに記載する項目の有無を押し、よろしければ「確定する」を押します。 ※世帯に外国籍の方がいない場合は、表示されません。 ⑪-4へ進みます。

| 証明書交付サービス 証明書の記載項目を選択して「確定する」ボタンを押してください。(交 付対象者によって無関係な項目も存在します) | <ul> <li>記載する対象者の中に<br/>外国籍の方がいる場合に<br/>表示されます。</li> <li>国籍や在留資格などの事項<br/>を記載するのか それとも</li> </ul> |
|-------------------------------------------------------------------|---------------------------------------------------------------------------------------------------|
| 国籍・在留資格等有無                                                        | 省略するのか、選択します。<br>※画面が表示された時点では、<br>設定が 無 の状態となっている<br>ので、記載する場合は 有 を<br>押してください。                  |
| 終了する 前画面へ 確定する                                                    |                                                                                                   |

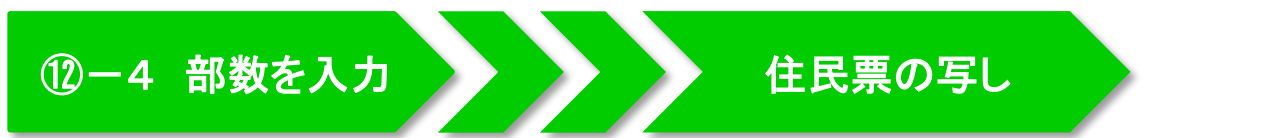

住民票の写しの必要部数を入力し、よろしければ「確定する」を押します。

|                              | ●最大10部まで設定できます。                               |
|------------------------------|-----------------------------------------------|
| 必要な部数を入力し、「確定する」ボタンを押してください。 | ※入力した部数に誤りがある<br>場合は、 <u>訂正</u> を押してくだ<br>さい。 |
| 終了する 前画面へ 確定する               |                                               |

# 12-5 発行内容の最終確認

住民票の写し

これまで入力した内容と手数料を確認し、よろしければ「確定する」を押します。

| 三 証明書交付サービス<br>発行内容を確認して<br>は「前画面へ」ボタン                                               | 「確)<br>を押 | 定する」ボタンを押<br>してください。                     | してく                                                                                                    | ださい。訂正を行う場合                         | <ul> <li>●訂正する場合は、前画面へ<br/>を押します。</li> </ul>             |
|--------------------------------------------------------------------------------------|-----------|------------------------------------------|----------------------------------------------------------------------------------------------------|-------------------------------------|----------------------------------------------------------|
| 世帯主・続柄の記載       証明書種別     住民票の       必要部数     2部       山田     太郎       終了する     前画面へ |           | 本籍地·筆頭者の記載<br>手<br>証明書の必要な方<br>16 (17ペー) | 無<br>数料<br>2<br>2<br>2<br>2<br>2<br>2<br>2<br>2<br>2<br>2<br>2<br>2<br>2<br>3<br>2<br>3<br>2<br>3<br>2 | 400円<br>400円<br>確定する<br>・進みます<br>11 | ※訂正が必要な場合は、該当<br>項目の入力画面または選択<br>画面まで戻って訂正すること<br>ができます。 |

## 13-1 部数を入力

※松本市外の市区町村へ引越す予定で転出手続きを済ませた場合、印鑑登録証明書は発行できません。
の鑑登録証明書の必要部数を入力し、よろしければ「確定する」を押します。

|                              | ●最大10部まで設定できます。                               |
|------------------------------|-----------------------------------------------|
| 必要な部数を入力し、「確定する」ボタンを押してください。 | ※入力した部数に誤りがある<br>場合は、 <u>訂正</u> を押してくだ<br>さい。 |
| 終了する 前画面へ 確定する               |                                               |

# ③-2 発行内容の最終確認

#### 印鑑登録証明書

これまで入力した内容と手数料を確認し、よろしければ「確定する」を押します。

| ■ 証明書交付サービス<br>発行内容を確認して「確定する」ボタンを押してください。訂正を行う場合<br>は「前画面へ」ボタンを押してください。     | ●訂正する場合は、<br>前画面へ<br>を押します。                              |
|------------------------------------------------------------------------------|----------------------------------------------------------|
| 証明書種別     印鑑登録証明書       心要部数     3部     手数料     600円       印鑑登録者氏名     山田 次郎 | ※訂正が必要な場合は、該当<br>項目の入力画面または選択<br>画面まで戻って訂正すること<br>ができます。 |
|                                                                              |                                                          |
| ➡ (16)(17ページ)へ進みます<br>12                                                     |                                                          |

### 10-1 交付種別の選択

※最新年度以前の「所得及び課税額証明書」は発行できません。

※収入のない専業主婦や子供など、被扶養者の「所得及び課税額証明書」が発行できない場合があります。

使用目的別に表示されるので、目的に合ったものを押し、よろしければ「確定する」を押します。

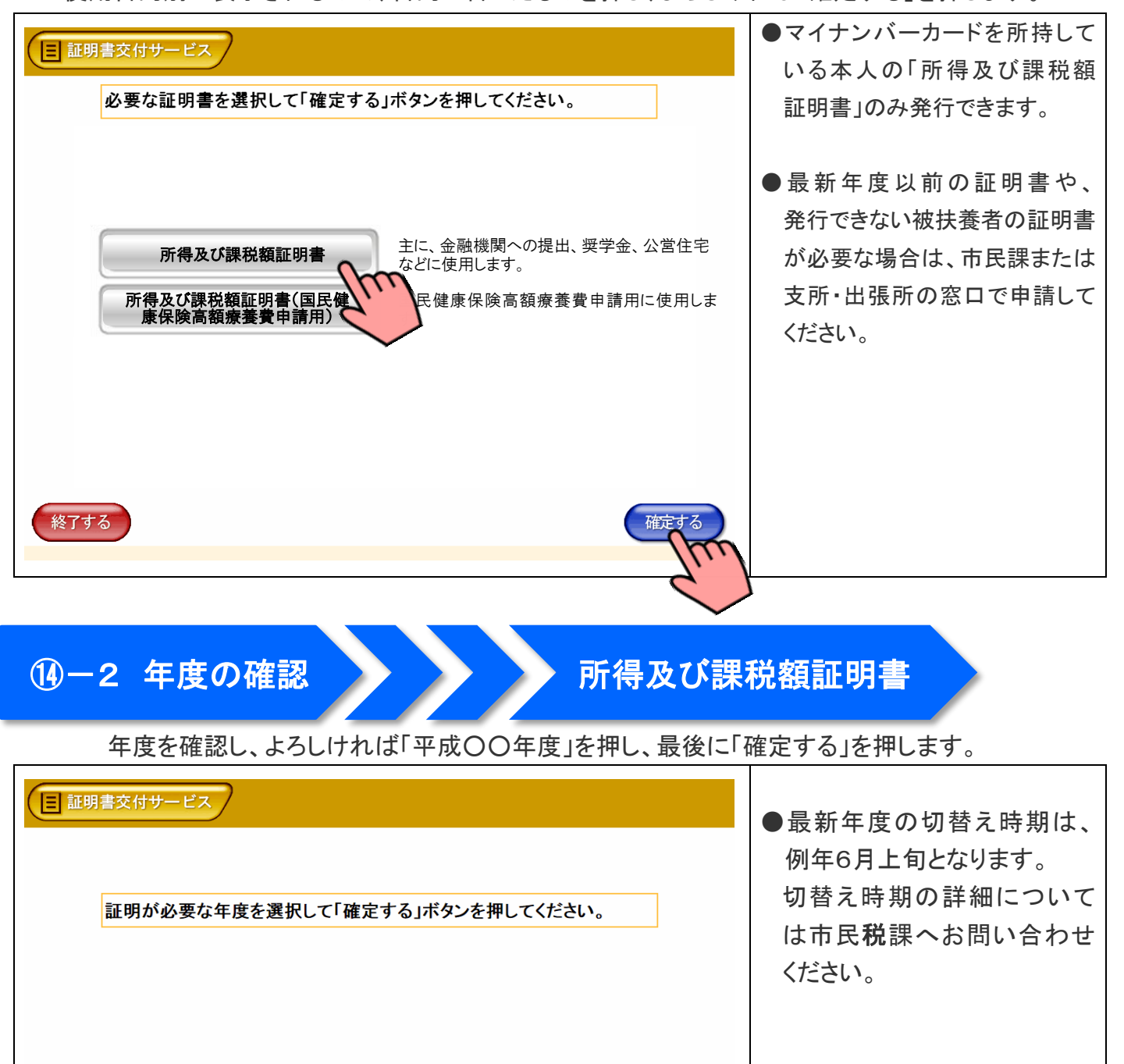

確定す

平成 30 年度

終了する

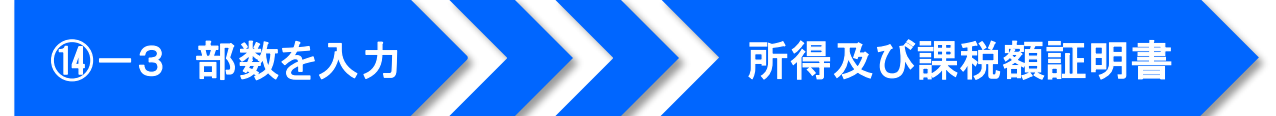

所得及び課税額証明書の必要部数を入力し、よろしければ「確定する」を押します。

| ■ 証明書交付サービス                                        | ●最大10部まで設定できます。                               |
|----------------------------------------------------|-----------------------------------------------|
| 必要な部数を入力し、「確定する」ボタンを押してください。                       |                                               |
| 部数<br>123<br>(最大 10 部)<br>123<br>456<br>789<br>訂正0 | ※入力した部数に誤りがある<br>場合は、 <u>訂正</u> を押してくだ<br>さい。 |
| 終了する 前画面へ 確定する                                     |                                               |
|                                                    | 1                                             |

# 10-4 発行内容の最終確認

所得及び課税額証明書

これまで入力した内容と手数料を確認し、よろしければ「確定する」を押します。

|                | 国家の日本の目的では、「「「「「「「「」」」」」 「「「「」」」 「「「」」」 「「」」 「「」」                             | ●訂正する場合は、前画面へ<br>を押します。                                  |
|----------------|-------------------------------------------------------------------------------|----------------------------------------------------------|
| 終了する 前画面へ 確定する | 証明書種別     所得及び課税額証明書       年度     平成28年度       必要部数     1部       手数料     250円 | ※訂正が必要な場合は、該当<br>項目の入力画面または選択<br>画面まで戻って訂正すること<br>ができます。 |
|                |                                                                               |                                                          |

#### 19-1 交付種別の選択

※除籍謄本、改製原戸籍謄本は発行できません。この場合、市民課または支所・出張所の窓口で申請してください。 ※戸籍の届出書(出生届、婚姻届、死亡届など)を提出された場合、一定期間戸籍の証明書は発行できません。 必要な証明書を押し、よろしければ「確定する」を押します。

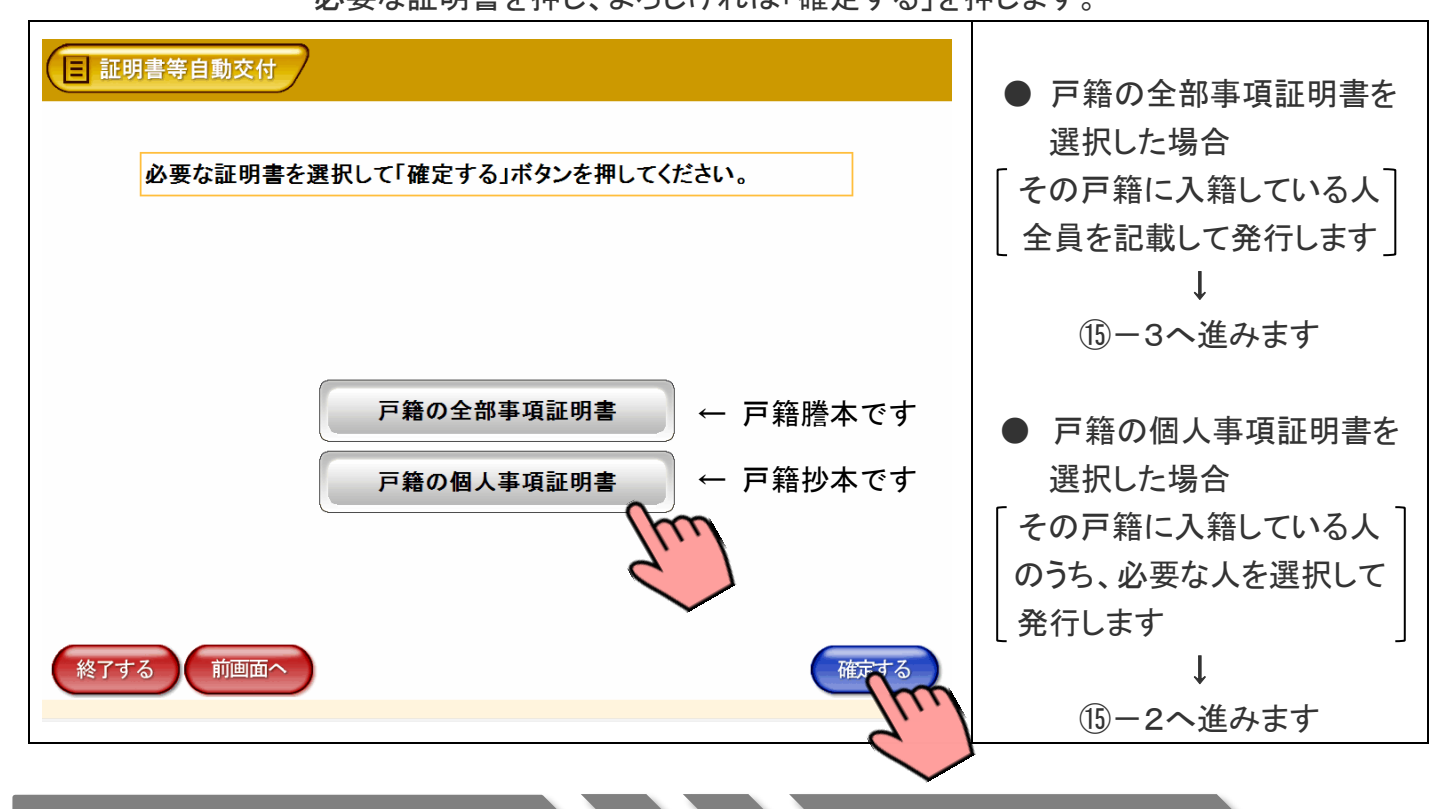

15-2 交付対象者の選択

戸籍証明書

#### 戸籍の個人事項証明書に記載する「対象者」を押し、よろしければ「確定する」を押します。

| 証明書等自動交付 必要な方を選択して「確定する」ボタンを押してください。(戸籍の個人<br>事項証明書では、戸籍の構成員全員を選択することはできません) | ※入籍者が10人を超える場合<br>は、ページをめくるため<br>の 次へ のボタンが表示<br>されます。   |
|------------------------------------------------------------------------------|----------------------------------------------------------|
| 山田 太郎<br>山田 次郎                                                               | ※「戸籍の全部事項証明書」を<br>選択した場合、この画面は<br>表示されません。<br>(⑮-3へ進みます) |
| 終了する<br>確定する<br>日本                                                           |                                                          |

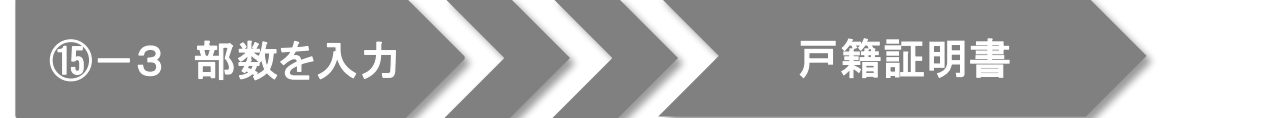

戸籍証明書の必要部数を入力し、よろしければ「確定する」を押します。

| ■ 証明書交付サービス                                                | ●最大10部まで設定できます。                               |
|------------------------------------------------------------|-----------------------------------------------|
| 必要な部数を入力し、「確定する」ボタンを押してください。                               |                                               |
| 部数<br>1 2 3<br>(最大 10 部)<br>1 2 3<br>4 5 6<br>7 8 9<br>正 0 | ※入力した部数に誤りがある<br>場合は、 <u>訂正</u> を押してくだ<br>さい。 |
| 終了する 前画面へ 確定する                                             |                                               |
|                                                            |                                               |

# 19-4 発行内容の最終確認

戸籍証明書

これまで入力した内容と手数料を確認し、よろしければ「確定する」を押します。

| 国証明書交付サービス<br>発行内容を確認して「確定する」ボゼは「前画面へ」ボタンを押してください                                            | タンを押してください。訂正を行う場合<br>い。                               | ] | 訂正する場合は、前画面へ<br>を押します。                                  |
|----------------------------------------------------------------------------------------------|--------------------------------------------------------|---|---------------------------------------------------------|
| 証明書種別       戸籍の個人事項証明書         必要部数       3部         証明書       山田 太郎         終了する       前画面へ | 手数料       600円         の必要な方       山田 花子         山田 花子 |   | 訂正が必要な場合は、該当<br>項目の入力画面または選択<br>画面まで戻って訂正すること<br>ができます。 |
|                                                                                              | 16                                                     | ~ |                                                         |

# 16 証明書のダウンロード

#### 市役所より証明書情報を受信しています。

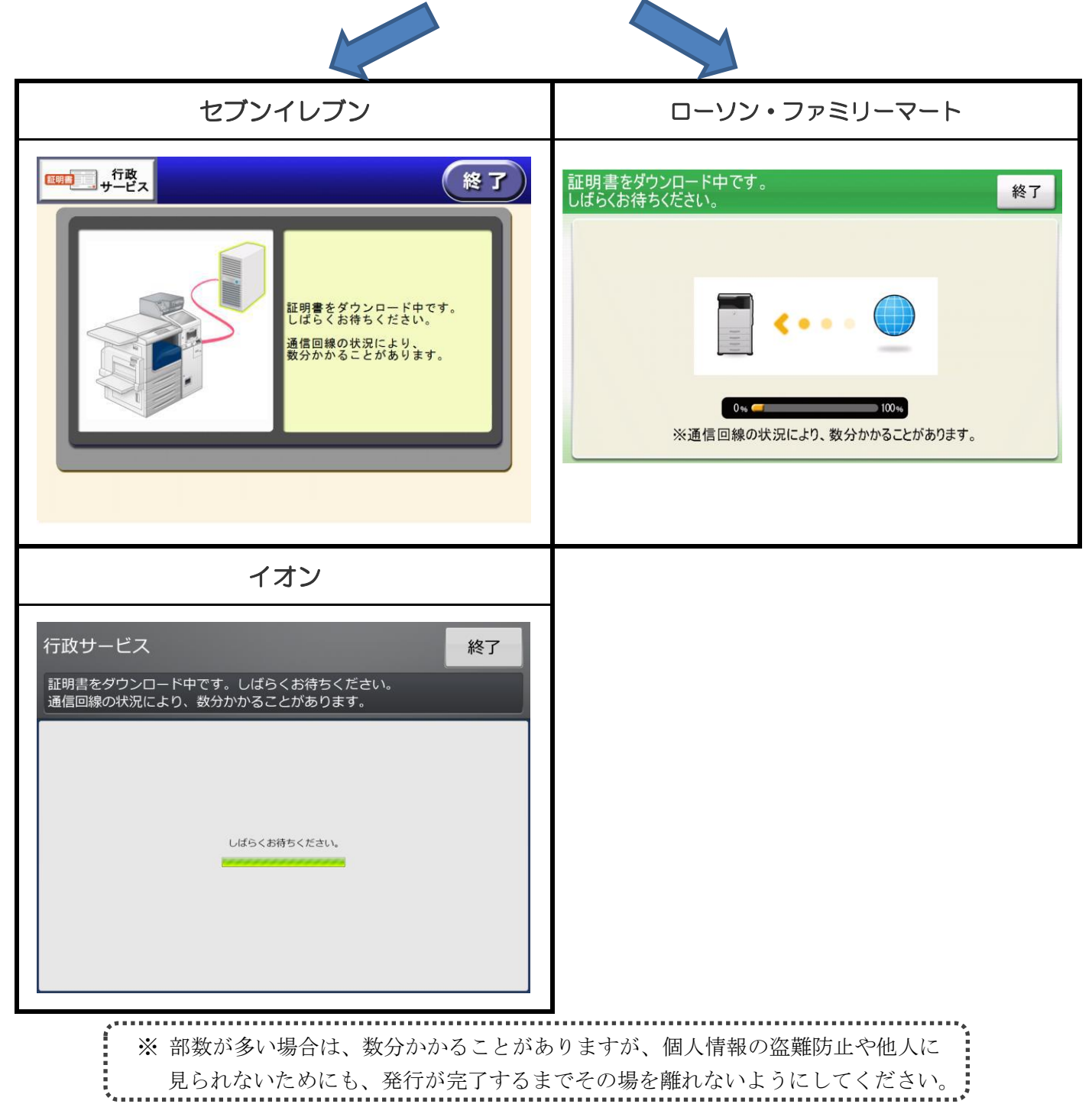

# ① 料金支払い・印刷開始

画面に表示される交付手数料をお金の投入口(コインベンダ)に入金し、プリントスタート(プリント開始)を押します。

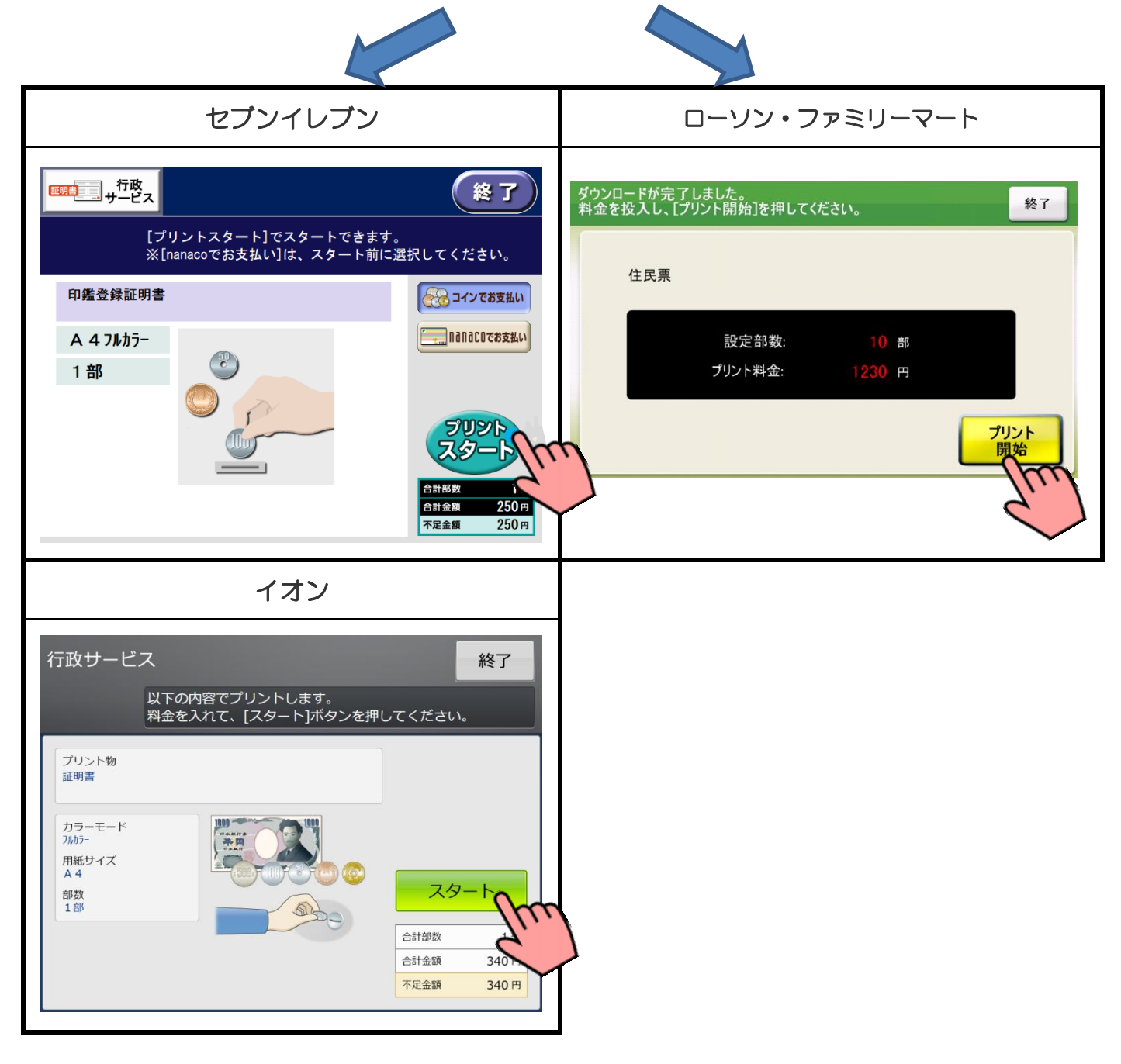

## 18 印刷開始の確認

プリント開始のメッセージが表示されるので「はい」を押します。

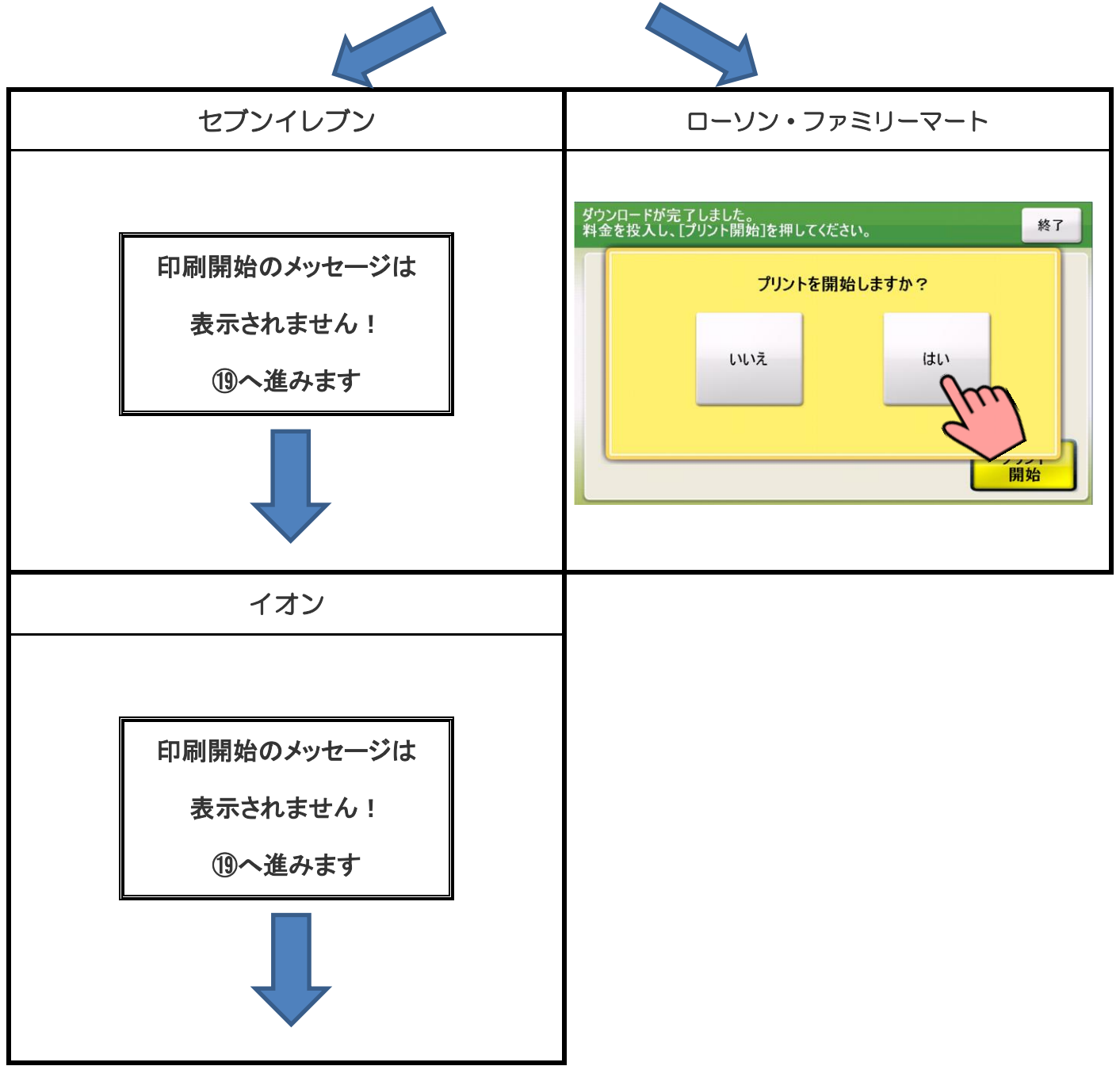

#### 必要部数分の証明書が印刷されます。

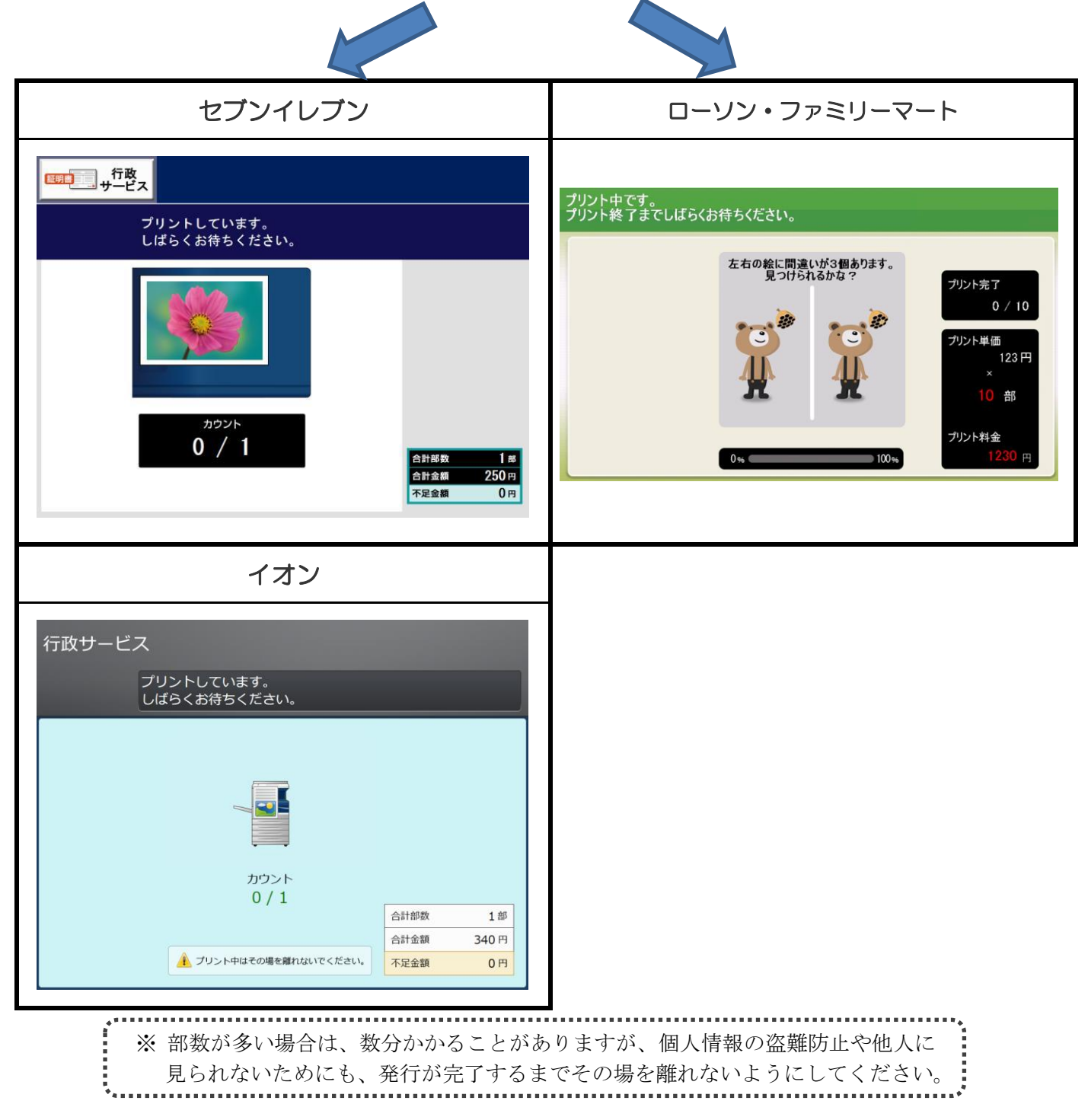

### 2 証明書の受け取り

#### 証明書が発行されたら、お取りください。

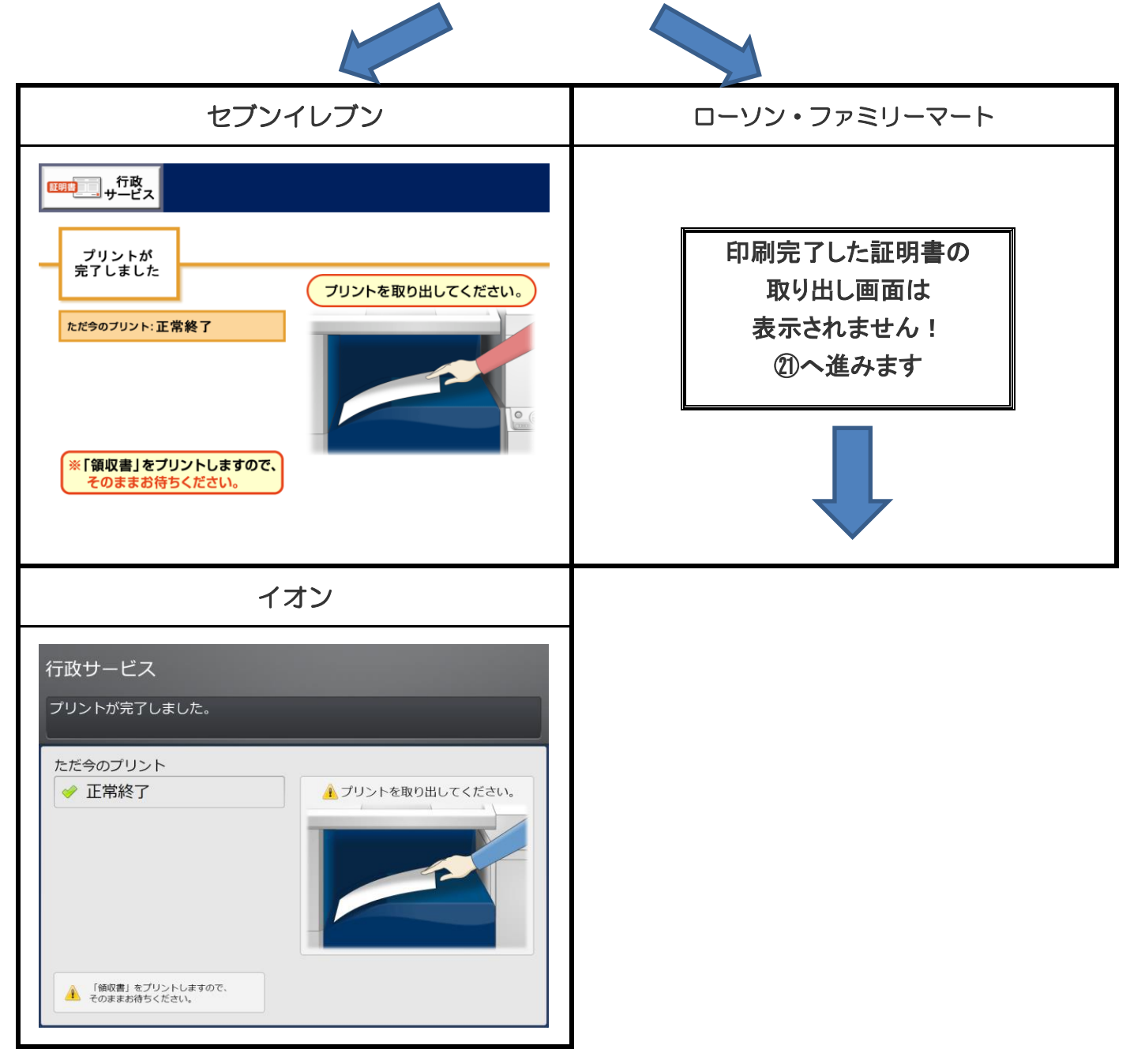

# ② 領収書の受け取り

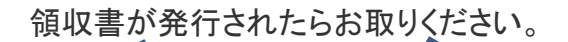

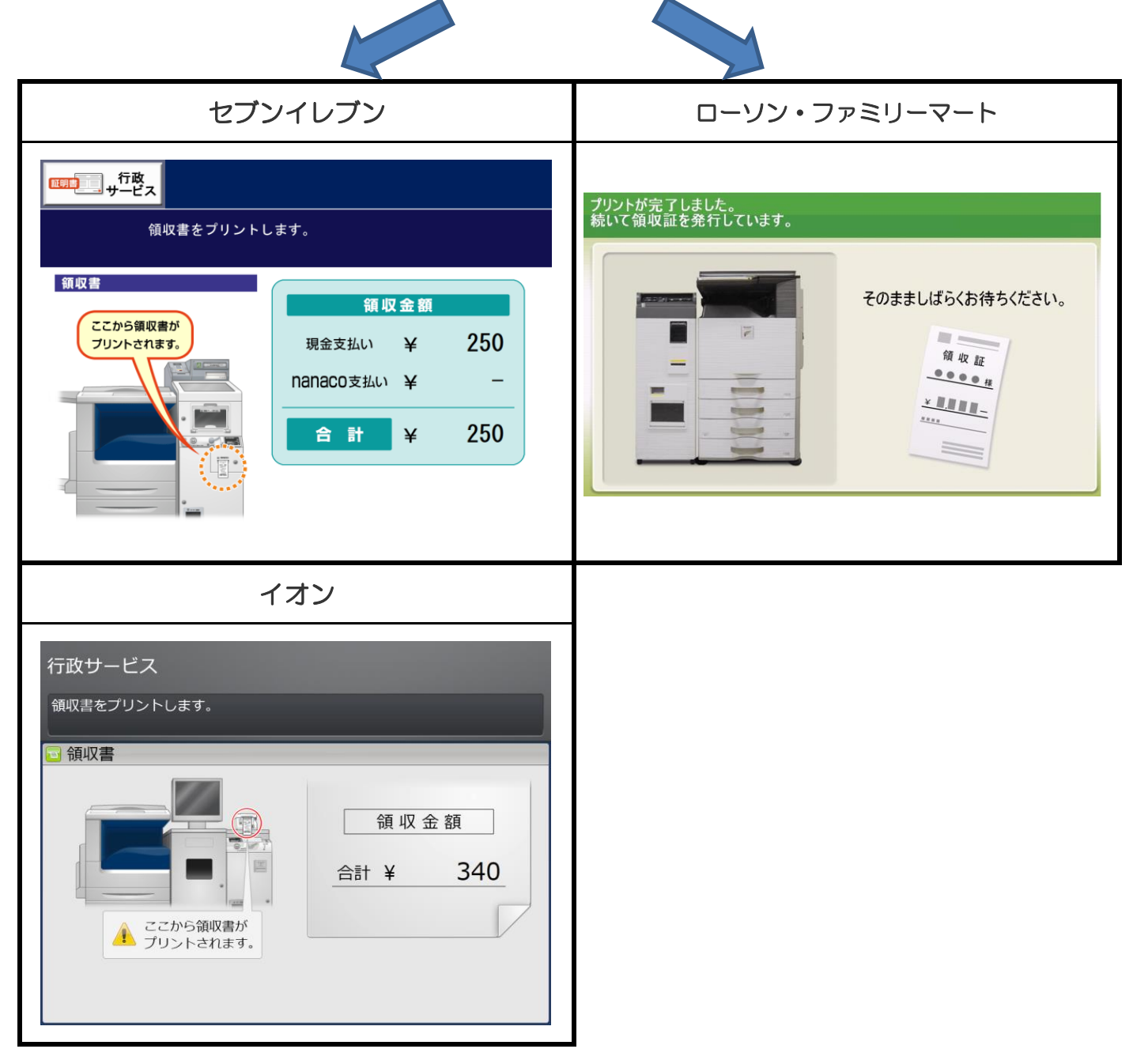

# 22 完 了

証明書と領収書の印刷が終了すると、取り忘れ防止用の音声案内が流れ続けます。 カード、証明書、領収書、お釣りをお取りいただいた後に、音声停止(戻る)ボタンを押してください。

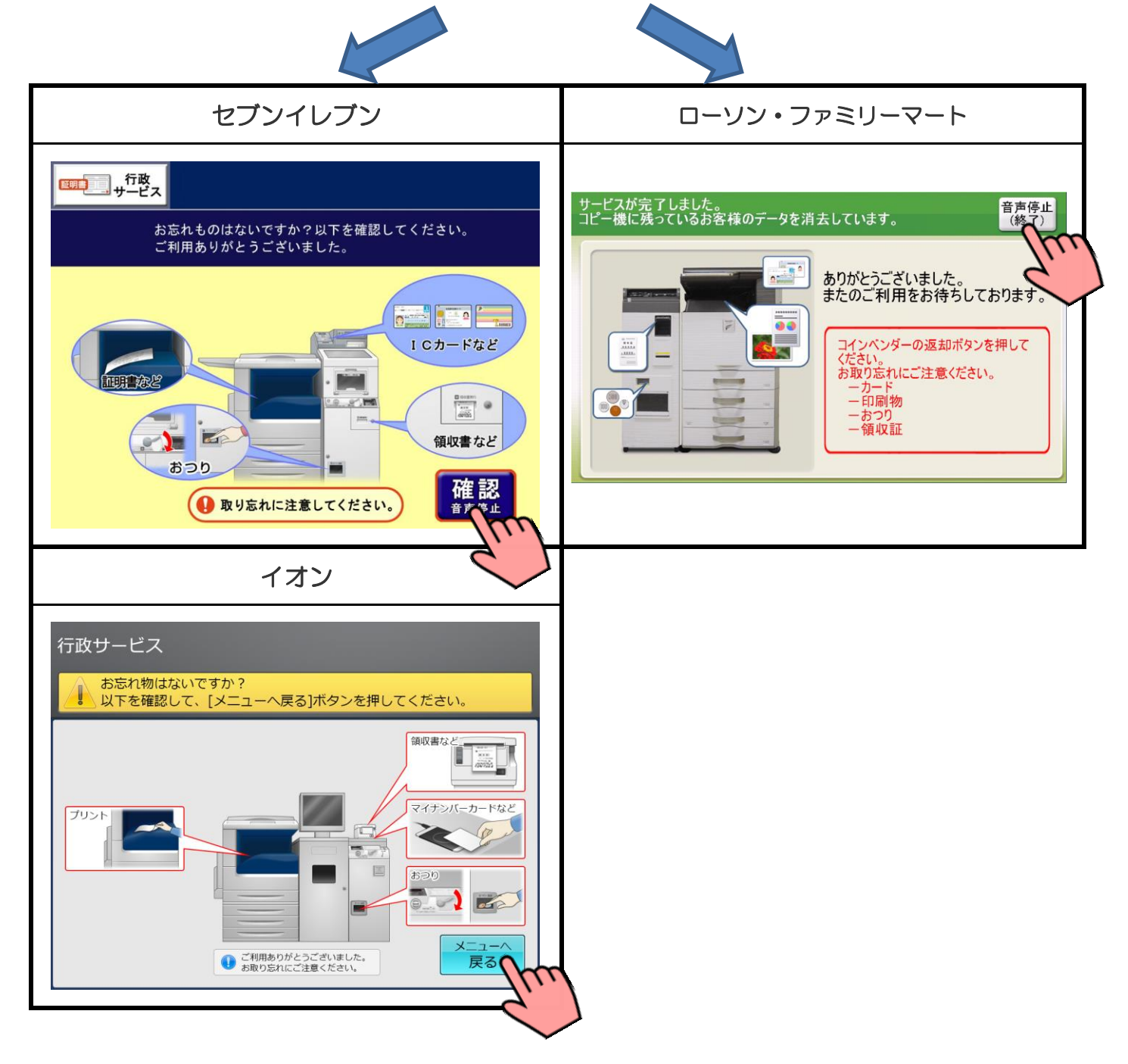